# CCRC – MODULE MAO

## Login Screen

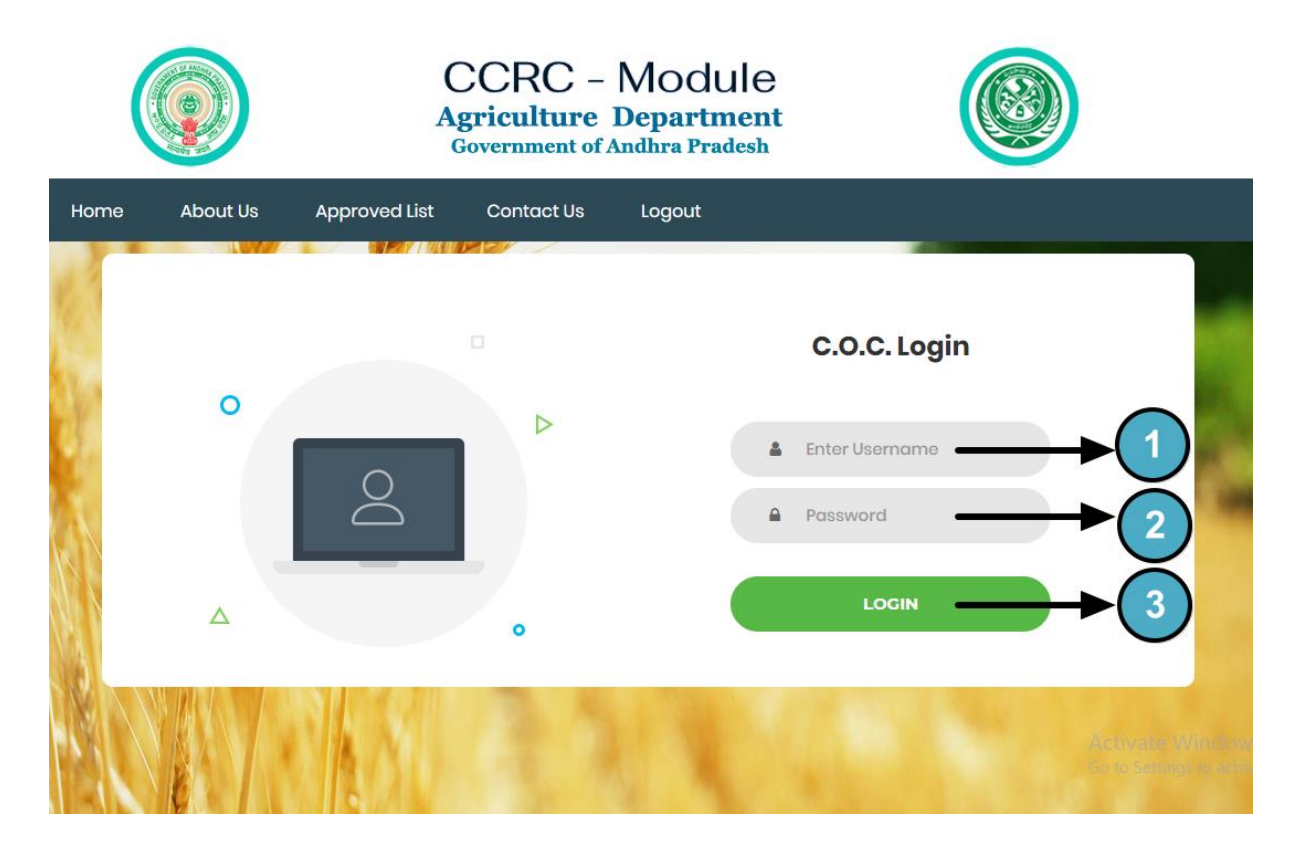

- 1. Enter user name.
- 2. Enter password.
- 3. Click here to login.

|                  | CCRC<br>Agricultu<br>Governmen | C – Module<br><b>Ire Department</b><br>at of Andhra Pradesh |        |                                                         |
|------------------|--------------------------------|-------------------------------------------------------------|--------|---------------------------------------------------------|
| Home About Us    | Approved List Contact          | Us Logout                                                   |        |                                                         |
| District Name: * |                                | పశ్చిమ గోదావరి                                              |        |                                                         |
| Mandal Name: *   |                                | పోలవరం                                                      |        |                                                         |
| Village Name: *  | [                              | Please Select Village                                       |        | <b>-6</b>                                               |
|                  |                                |                                                             | SUBMIT | Activate Windows<br>Go to Settings to activate Windows. |

- 4. District name.
- 5. Mandal name.
- 6. Select village name.
- 7. And click here to submit.

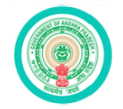

About Us

Approved List

Home

CCRC - Module Agriculture Department Government of Andhra Pradesh

Contact Us

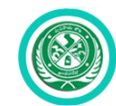

District Name: \* పశ్చిమ గోదావరి • Mandal Name: \* పోలవరం • Village Name: \* • -- Please Select Village -- • SUBMIT

Logout

| S.No | Village | CCRC Card No. | Name of the<br>Land Owner | Name of<br>the Tenant<br>Farmer | Tenant Aadhar<br>No | Mobile No  | Survey<br>No(s) | Proposed<br>Extent | Tenant<br>Caste | Enroll<br>From<br>Date | •    | $\bigcirc$ |
|------|---------|---------------|---------------------------|---------------------------------|---------------------|------------|-----------------|--------------------|-----------------|------------------------|------|------------|
| 1    | పోలవరం  | 05030152653   | వీర్నాల<br>సత్యవతి        | Anil<br>Kumar<br>N V V<br>S     | *******6758         | 9441095599 | 534-<br>2A      | 0.46               | BC              | 19-<br>10-<br>2019     | View | 8          |

### 8. Click here to view CCRC card details.

 Only AEO' & MEO'S Approved records will appear here.

## **CCRC Card Details Screen**

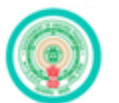

#### CCRC - Module Agriculture Department Government of Andhra Pradesh

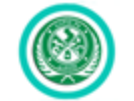

15400

#### Home About Us Approved List Contact Us Logout

| కార్తు సంఖ్య : 05030155334    | District : పశ్చిమ గోదావరి         |                 | District : పశ్చిమ గోదావరి Mandal : పోలవరం |                                      |
|-------------------------------|-----------------------------------|-----------------|-------------------------------------------|--------------------------------------|
| Land Owner Name:              | నాడు రేణుకాదేవి Land Owner Father |                 | Land Owner Father                         | కనకారావు                             |
| Land Owner Address            | 17-17 krishnaraope                | ata Polavaram   | Land Owner Aadhar                         | しかちもJ8つもJ3つ O Click Here for Details |
| Tenant Name:                  | Navudu Satyanar                   | ayana           | Tenant Father                             | S/O Navudu Suryanarayana             |
| Tenant Address                | Polavaram                         |                 | Tenant Aadhar                             | しんつん のでもしぞう O Click Here for Details |
| Land Enrollment From Date     | 19/10/2019                        |                 | Land Enrollment Upto Date                 | 19/09/2020                           |
| Tenant Mobile No.: 9441095599 |                                   |                 |                                           |                                      |
| Gender : Male                 |                                   |                 |                                           |                                      |
| Caste : BC                    | (సాగుదారు ఫోటో)                   |                 |                                           |                                      |
| భూమి భూ య<br>స్వభావం భా తా ?  | జమాని<br>ంబర్                     | సర్యే<br>నెంబర్ | భూ యజమానికి<br>మొత్తం భూభాగము             | భూ భాగము సాగుకు<br>తీసుకున్నది       |

| -     |    | · **** | -  |
|-------|----|--------|----|
| - 0.1 | ob | 1.1    | De |

పట్టా

Vegetables

573-6

15400

E is to declare that I have referred Landless Tenant Farmers (LLTFS) guidelines issued in the G.O.MS.No.96 by Agriculture & Cooperation (Agrill) Dept dtd:10.09.2019 and ensured that:

1. The tenant farmer/family member shall not have any Agriculture/Horticulture/ Sericulture Land of his own

2. This Landless Tenant Farmer is not from/within the owner's family.

2436

Minimum Economical Lease Extent is verified and ensured.
 Irrespective of Size of Holding, the benefit will be extended to only to this cultivator per Land Owner family between whom there will be multiple lease

agreements.

5. Only One Tenant / Cultivator belonging to SC, ST, BC and Minority Category will get benefit along with Land Owner Farmers. In the case of multiple tenants to a single landowner, preference is given to the ST tenant for providing financial benefit followed by SC, BC, Minoritytenants in the order of preference as per the existence of such categories.

6. In Tribal areas, as per the Statute, only Tribal Cultivators/ tenants are recognized.

7. A Land Less Tenant / Cultivator having multiple lease agreements is eligible to get the benefit as a single unit. The lease agreement entered between Landless Tenant/ Cultivator and a Marginal Farmer who is residing in the same village will not be entertained.

8.Cultivators/ Tenants cultivating the lands of Owners of excluded categories are eligible for the benefit under Rythu Bharosa.

9. Tenants cultivating Inam lands/ Endowment lands will be extended benefit as per the recorded evidence available with Department of Endowments.

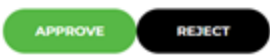

Activate windows

| కార్తు సంఖ్య : 05030155334    | District : పశ్చిమ గోదావరి      | Mandal: పోలవరం            | Village : పోలవరం                              |
|-------------------------------|--------------------------------|---------------------------|-----------------------------------------------|
| Land Owner Name:              | నాడు రేణుకాదేవి                | Land Owner Father         | కనకారావు 9                                    |
| Land Owner Address            | 17-17 krishnaraopeta Polavaram | Land Owner Aadhar         | UPSUPE ICT OCICK Here for Details             |
| Tenant Name:                  | Navudu Satyanarayana           | Tenant Father             | S/O Navudu Suryanarayana                      |
| Tenant Address                | Polavaram                      | Tenant Aadhar             | しがうご 1~15~15~15~15~15~15~15~15~15~15~15~15~15 |
| Land Enrollment From Date     | 19/10/2019                     | Land Enrollment Upto Date | 19/09/2020                                    |
| Tenant Mobile No.: 9441095599 | · (88)                         |                           |                                               |
| Gender : Male                 |                                |                           |                                               |
| Caste : BC                    |                                |                           | ( సాగుదారు ఫోటో)                              |

9. Click here for the details of CCRC Cards on this land owner Aadhar number.

10. Click here for the details of CCRC Cards on this land tenant farmer Aadhar number.

|                                      | District : పశ్చిమ గోదావరి                    | Mandal : పోలవరం                                       |            |
|--------------------------------------|----------------------------------------------|-------------------------------------------------------|------------|
|                                      |                                              |                                                       |            |
|                                      |                                              |                                                       |            |
|                                      |                                              |                                                       |            |
|                                      |                                              |                                                       | ······     |
| No O                                 | ther CCRC Cards are Found on t               | this Land Owner Aadhar N                              | Number     |
| No O <sup>r</sup>                    | ther CCRC Cards are Found on 1<br>19/10/2019 | this Land Owner Aadhar N<br>Land Enrollment Upto Date | 19/09/2020 |
| No O <sup>4</sup><br>Date            | ther CCRC Cards are Found on 1<br>19/10/2019 | this Land Owner Aadhar N<br>Land Enrollment Upto Date | Number 6   |
| No O <sup>1</sup><br>Date<br>3634640 | ther CCRC Cards are Found on 1<br>19/10/2019 | this Land Owner Aadhar N<br>Land Enrollment Upto Date | Number ×   |

• If there is no other CCRC cards are found on this land owner aadhar number this is screen will appear.

| కార్తు సంఖ్య : 0                                | 5030159992                  | District : పశ్చి | మ గోదావరి       |                | Mandal : పోలవరం           |                  | Village : పోలవరం               |  |
|-------------------------------------------------|-----------------------------|------------------|-----------------|----------------|---------------------------|------------------|--------------------------------|--|
| Land Owner I                                    | Name:                       | శిరిపురపు వీరం   | වද්ධ            |                | Land Owner Father         |                  | సూర్యనారాయణ                    |  |
| Land Owner                                      | Address                     | 6_44 sabba       | rapuveedhi      | Pattisam       | Land Owner Aadhar         |                  | 062926926926                   |  |
| Tenant Name                                     | 9:                          | Anil Kumar N     | I V V S         |                | Tenant Father             |                  | S/O Navudu Satyanarayana       |  |
| Tenant Addre                                    | 988                         | POLAVARAM        |                 |                | Tenant Aadhar             |                  | 008333052733                   |  |
| Land Enrollm                                    | ent From Date               | 21/10/2019       |                 |                | Land Enrollment Upto Date |                  | 21/09/2020                     |  |
| Tenant Mobile No. : 9441095599<br>Gender : Male |                             |                  |                 |                |                           |                  |                                |  |
| Caste : BC                                      |                             |                  |                 |                |                           | ( సాగుదారు ఫోటో) |                                |  |
| భూమి<br>స్వభావం                                 | భూ యజమ<br>1 బి<br>ఖాతా నెంబ | ాని<br>ర్        | సర్వే<br>నెంబర్ | భూ య<br>మొత్తం | జమానికి<br>భూభాగము        | భూ<br>తీన        | రూ భాగము సాగుకు<br>తీసుకున్నది |  |
| పట్టా                                           | 1338                        |                  | 559-4           | 1.4800         | D 1.4                     |                  | 300                            |  |

• If CCRC cards are found on this land owner aadhar number this is screen will appear.

| 791       |                                                                   |  | Village : పోలవరం     |  |  |  |  |  |
|-----------|-------------------------------------------------------------------|--|----------------------|--|--|--|--|--|
|           |                                                                   |  | వీరభద్రం             |  |  |  |  |  |
| 3         |                                                                   |  | 943840522191 🛇 Click |  |  |  |  |  |
|           |                                                                   |  | W/O: Seethayya       |  |  |  |  |  |
| No Oth    | No Other CCRC Cards are Found on this Tenant Farmer Aadhar Number |  |                      |  |  |  |  |  |
| m Date    |                                                                   |  |                      |  |  |  |  |  |
|           |                                                                   |  | 19/09/2020           |  |  |  |  |  |
| 573634640 |                                                                   |  | 19/09/2020           |  |  |  |  |  |
| 573634640 |                                                                   |  | 19/09/2020           |  |  |  |  |  |

• If there is no other CCRC cards are found on this tenant farmer aadhar number this is screen will appear.

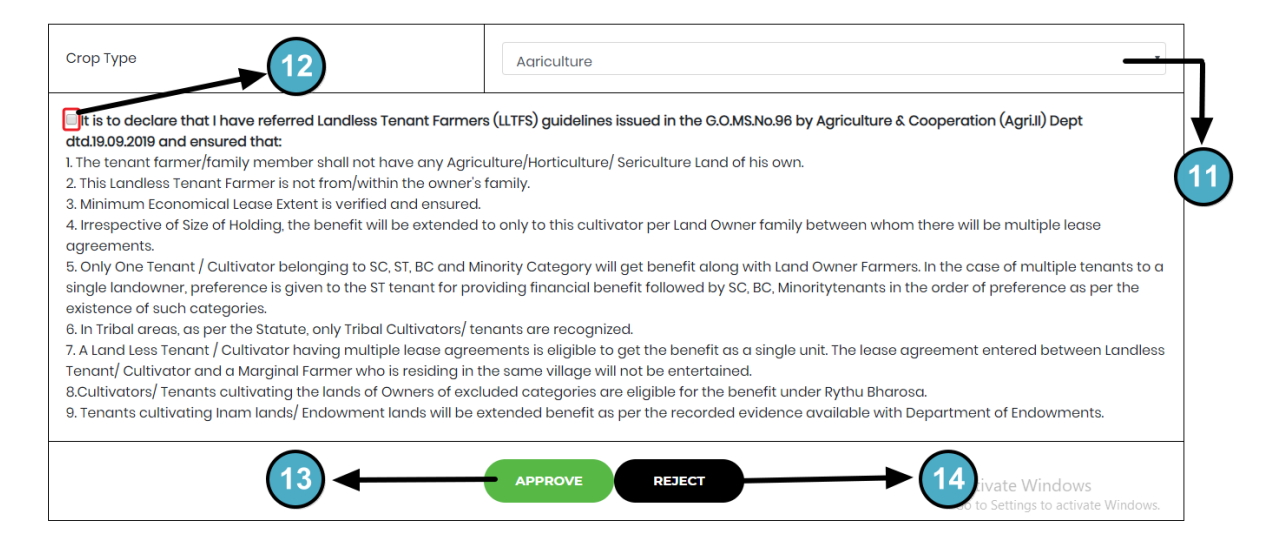

- 11. Select crop type
- 12. Check this box if you want to proceed.
- 13. Click here to approve.
- 14. Click here to reject.

**Note:** Kindly make sure to verify the farmer and owner details in ground level for their eligibility as per the norms according to the guidelines issued in the G.O.MS.No.96 by Agriculture & Cooperation (Agri.II) Dept dtd.19.09.2019. If the details are not as per the guidelines, kindly reject the record.

|                                                                                                    | 103.210.75.132 says<br>Are you sure you want to APPROVE the record? |                                                         |  |  |  |  |
|----------------------------------------------------------------------------------------------------|---------------------------------------------------------------------|---------------------------------------------------------|--|--|--|--|
| Сгор Туре                                                                                                    | OK Cancel                                                           | •                                                       |  |  |  |  |
| <ul> <li>It is to declare that I have referred Landless Tenant Farmers (LLTFS) guidelines issued in the G.O.MS.No.96 by Agriculture &amp; Cooperation (Agri.II) Dept dtd.19.09.2019 and ensured that:</li> <li>The tenant farmer/family member shall not have any Agriculture/Horticulture/ Sericulture Land of his own.</li> <li>This Landless Tenant Farmer is not from/within the owner's family.</li> <li>Minimum Economical Lease Extent is verified and ensured.</li> <li>It respective of Size of Holding, the benefit will be extended to only to this cultivator per Land Owner family between whom there will be multiple lease agreements.</li> <li>Only One Tenant / Cultivator belonging to SC, ST, BC and Minority Category will get benefit along with Land Owner Farmers. In the case of multiple tenants to a single landowner, preference is given to the ST tenant for providing financial benefit followed by SC, BC, Minoritytenants in the order of preference as per the existence of such categories.</li> <li>In Tribal areas, as per the Statute, only Tribal Cultivators/ tenants are recognized.</li> <li>A Land Less Tenant / Cultivator having multiple lease agreements is eligible to get the benefit as a single unit. The lease agreement entered between Landless Tenant / Cultivator and a Marginal Farmer who is residing in the same village will not be entertained.</li> <li>Cultivators/ Tenants cultivating the lands of Owners of excluded categories are eligible for the benefit under Rythu Bharosa.</li> <li>Tenants cultivating Inam Inads/ Endowment ands will be extended benefit as per the recorded evidence available with Department of Endowments.</li> </ul> |                                                                     |                                                         |  |  |  |  |
|                                                                                                    | APPROVE REJECT                                                      | Activate Windows<br>Go to Settings to activate Windows. |  |  |  |  |

• After clicking on approve button this dialog box appears click ok to approve the record.

|      |          |               | CCRC -<br>griculture |        |  |
|------|----------|---------------|----------------------|--------|--|
| Home | About Us | Approved List | Contact Us           | Logout |  |

Record Has Been Approved Successfully...

• After accepting ok Record has been approve successfully message appears.

|                                                                                                    | 103.210.75.132 says<br>Are you sure you want to REJECT the record?                                                                                                    |                                                                                                    |
|----------------------------------------------------------------------------------------------------|----------------------------------------------------------------------------------------------------|----------------------------------------------------------------------------------------------------|
| Сгор Туре                                                                                                    | OK                                                                                                    |                                                                                                    |
| <ul> <li>It is to declare that I have referred Landless Tenar<br/>dtd19.09.2019 and ensured that:</li> <li>I. The tenant farmer/family member shall not have</li> <li>This Landless Tenant Farmer is not from/within the</li> <li>Minimum Economical Lease Extent is verified and</li> <li>Irrespective of Size of Holding, the benefit will be a<br/>greements.</li> <li>Only One Tenant / Cultivator belonging to SC, ST, I<br/>single landowner, preference is given to the ST tence<br/>existence of such categories.</li> <li>In Tribal areas, as per the Statute, only Tribal Culti</li> <li>A Land Less Tenant / Cultivator having multiple let<br/>Tenant/ Cultivator and a Marginal Farmer who is re</li> <li>Cultivators/ Tenants cultivating the lands of Owne</li> <li>Tenants cultivating Inam lands/ Endowment land</li> </ul> | nt Farmers (LLTFS) guidelines issued in the G.O.MS.No.96 E<br>any Agriculture/Horticulture/ Sericulture Land of his own<br>e owner's family.<br>ensured.<br>extended to only to this cultivator per Land Owner family<br>3C and Minority Category will get benefit along with Land<br>int for providing financial benefit followed by SC, BC, Min<br>vators/ tenants are recognized.<br>ase agreements is eligible to get the benefit as a single us<br>siding in the same village will not be entertained.<br>ers of excluded categories are eligible for the benefit und<br>is will be extended benefit as per the recorded evidence | y Agriculture & Cooperation (Agrill) Dept<br>between whom there will be multiple lease<br>d Owner Farmers. In the case of multiple tenants to a<br>oritytenants in the order of preference as per the<br>unit. The lease agreement entered between Landless<br>der Rythu Bharosa.<br>available with Department of Endowments. |
|                                                                                                    | APPROVE REJECT                                                                                                    | Activate Windows<br>Go to Settings to activate Windows.                                                                                                    |

• After clicking on reject button this dialog box appears click ok to reject the record.

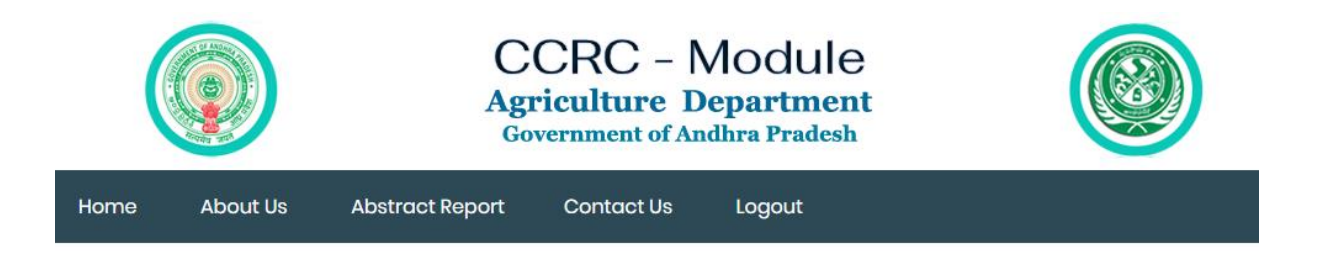

Record Has Been Rejected Successfully...

Activ Go to S

After accepting ok Record has been rejected successfully message appears.

|       |                      | CC<br>Agric<br><sub>Gover</sub>           | RC – Module<br>culture Departmer             | e<br>at                                      |                                          |
|-------|----------------------|-------------------------------------------|----------------------------------------------|----------------------------------------------|------------------------------------------|
|       | Home About Us        | Abstract Report                           | Contact Us Logout                            |                                              |                                          |
|       |                      |                                           | <b>→</b> 15                                  |                                              | Search                                   |
| S.No  | Village              | Total CCRC cards in<br>Agriculture Module | Approved CCRC cards<br>in Agriculture Module | Rejected CCRC cards<br>in Agriculture Module | Pending CCRC cards in Agriculture Module |
| 1     | రావిగూడెం            | 0                                         | 0                                            | 0                                            | 0                                        |
| 2     | ధార్పాడ              | 0                                         | 0                                            | 0                                            | 0                                        |
| 3     | చిలకలూరు             | 0                                         | 0                                            | 0                                            | 0                                        |
| 4     | గెడ్డపల్లి           | 0                                         | 0                                            | 0                                            | 0                                        |
| 5     | పోలవరం               | 121                                       | 1                                            | 8                                            | 112                                      |
| 6     | వింజరం               | 44                                        | 0                                            | 0                                            | 44                                       |
| 7     | నాగంపాలెం            | 16                                        | 0                                            | 0                                            | 16                                       |
| 8     | సరిపల్లిగుంట         | 0                                         | 0                                            | 0                                            | 0                                        |
| 9     | లక్ష్మీనారాయణదేవిపేట | n                                         | 0                                            | 0                                            | n                                        |
| 10    | ప్రగడపల్లి           | 4                                         | 0                                            | 0                                            | 4                                        |
| 11    | వెంకటాపురం           | 5                                         | 0                                            | 0                                            | 5                                        |
| 12    | పట్టిసం              | 18                                        | 0                                            | 0                                            | 18                                       |
| 13    | గూటాల                | 35                                        | 0                                            | 0                                            | 35                                       |
| Total | -                    | 254                                       | 1                                            | 8                                            | 245                                      |

11. Click here for abstract reports.

• Click on village names to know the status.

| C O  | localhost/ccro | _agri/certificate_list.php/vcod | e=0503015                     |                                        |                         |        |                        |                 |              |                     | ñ        |
|------|----------------|---------------------------------|-------------------------------|----------------------------------------|-------------------------|--------|------------------------|-----------------|--------------|---------------------|----------|
|      | (              |                                 | CCRC<br>Agriculta<br>Governme | C – MOC<br>ure Depar<br>nt of Andhra F | dule<br>tment<br>radesh |        |                        |                 |              |                     |          |
|      | Home           | About Us A                      | bstract Report Cor            | ntact Us Lo                            | gout                    |        |                        |                 |              |                     |          |
|      |                |                                 |                               |                                        |                         |        |                        |                 | Searc        | h                   |          |
| S.No | Village        | Name of the Land<br>Owner       | Name of the<br>Tenant Farmer  | Aadhar No                              | Mobile No               | Season | Survey<br>No(s)        | Total<br>Extent | Crop<br>Name | Date<br>of<br>Issue | Status   |
| 1    | పోలవరం         | నౌడు రేణుకాదేవి                 | Navudu<br>Satyanarayana       | ******5353                             | 9441095599              |        | 573-6                  | 1.54            |              | 01-<br>01-<br>1970  | Rejected |
| 2    | పోలవరం         | శిరిపురపు పీరల <u>కి</u> 2      | Anil Kumar N V V S            | *******6758                            | 9441095599              |        | 562-2                  | 0.56            |              | 01-<br>01-<br>1970  | Rejected |
| 3    | పోలవరం         | వీర్నాల సత్యవతి                 | Anil Kumar N V V S            | *******6758                            | 9441095599              |        | 534-2A                 | 0.46            |              | 01-<br>01-<br>1970  | Approve  |
| 4    | పోలవరం         | దాసరి సత్యవేణి                  | Dasari Venkata<br>Apparao     | *******4895                            | 9491373095              |        | 528-2A,<br>401-3, 400- | 1.26            |              | 01-<br>01-          | Pending  |

• This screen shows the status of the village.